# マスク検知設定の変更【DS-PT12】

## 手順①メニュー画面の表示

画面を長押し、指を右か左にスライドすると、 パスワード入力画面が表示されます。

「事前に設定しているパスワード」を入力してください。

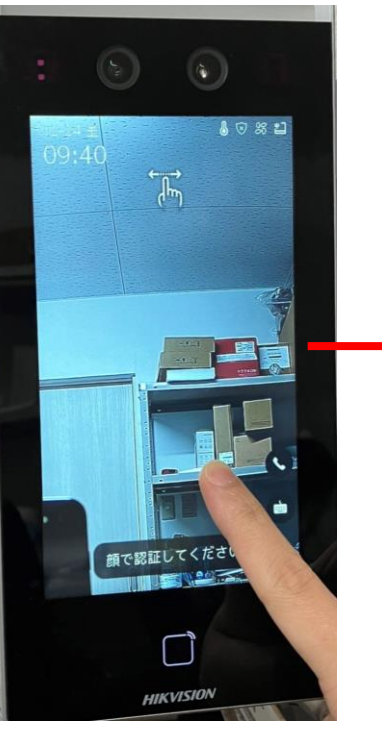

# <section-header><section-header><section-header><section-header><text><text><text>

# 手順②マスク検知設定の変更

「メンテ」を選択

 $\downarrow$ 

「マスク着用検知有効」を選択

 $\downarrow$ 

### 「マスク着用顔検出」

### チェックを外すと、マスクの装着の判定が無効になります。

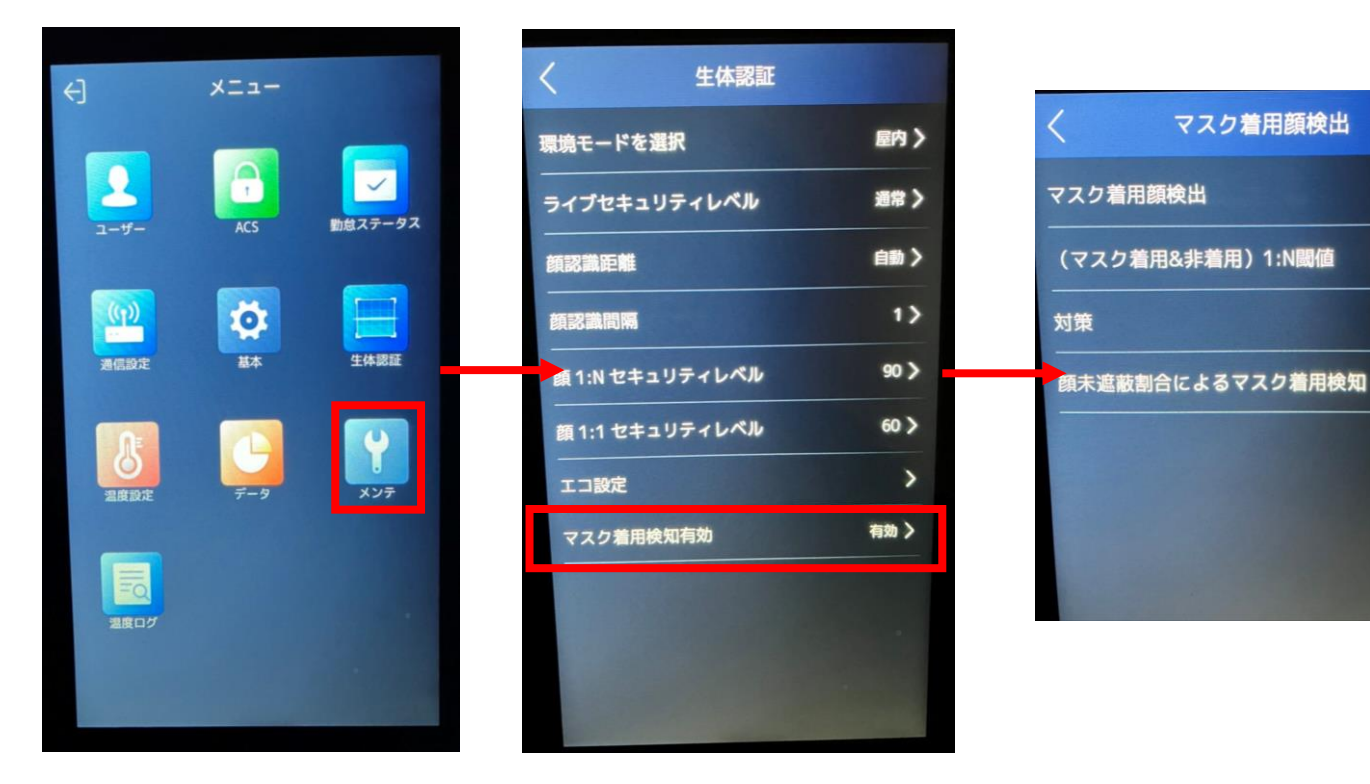

70 >

なし>